# MultiTankcard Next app Handleiding

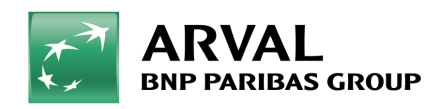

For the many journeys in life

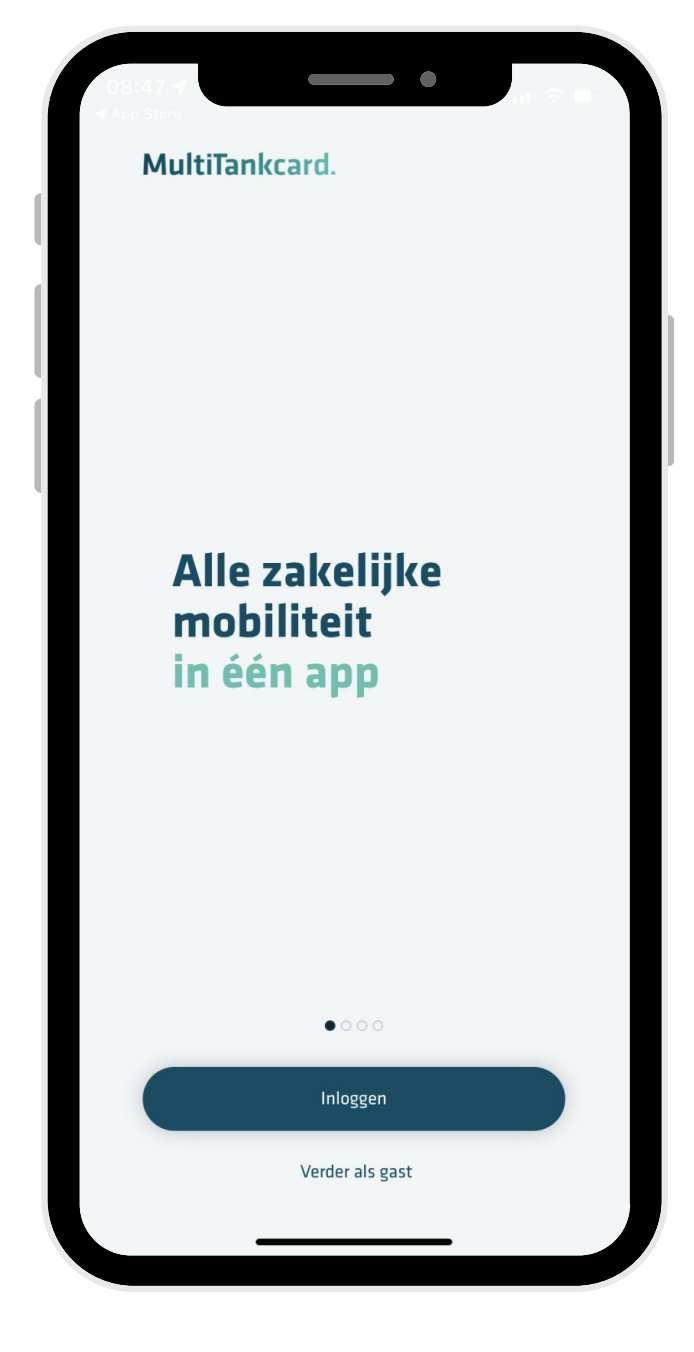

# Stap 1:

Download de MultiTankCard Next app in de App Store of Google Play Store.

Maak een account aan en log in.

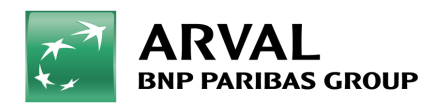

### Stap 2:

Voeg je pas toe met het 19-cijferige pasnummer. Dit pasnummer begint met 308107.

Let op: een pas kan alleen worden toegevoegd indien er een pincode aanwezig is. Een laadsleutel kan niet worden toegevoegd.

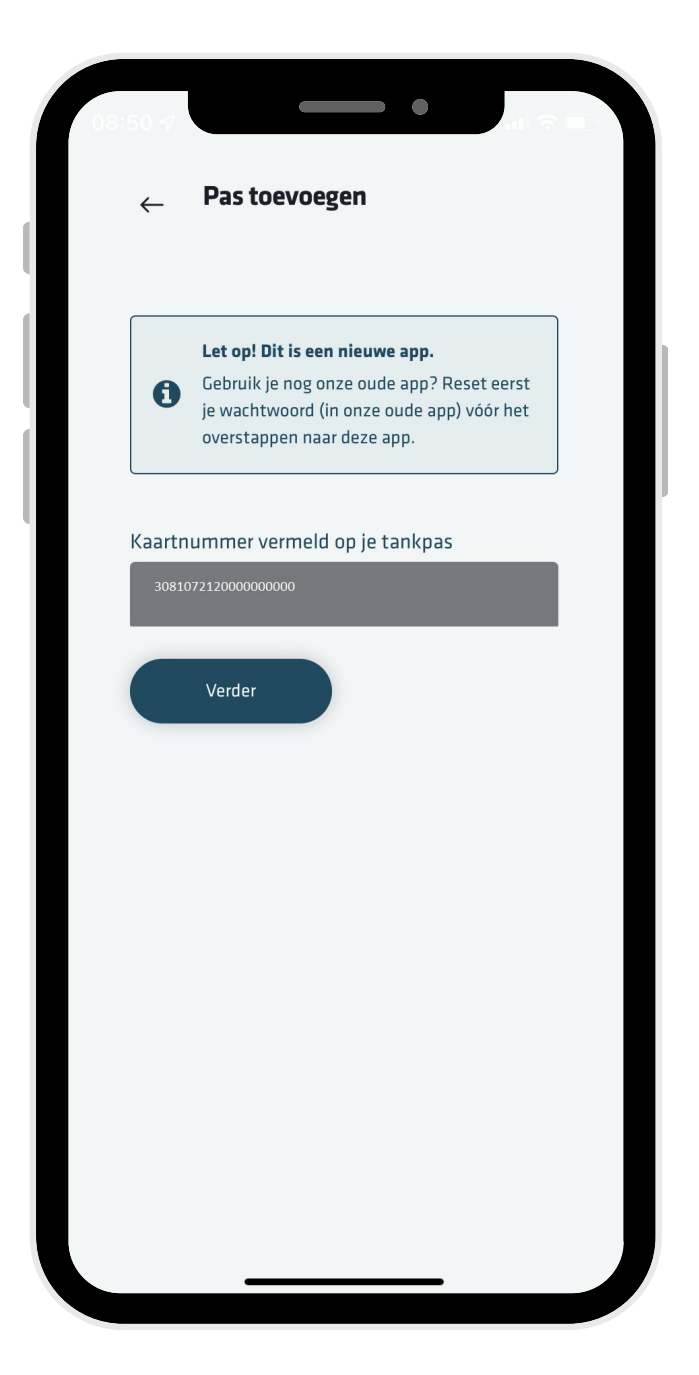

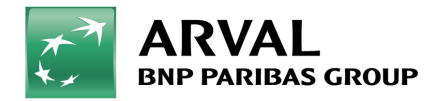

| 08:50 1 |                                                                                      | •      |   |
|---------|--------------------------------------------------------------------------------------|--------|---|
| Mul     | tiTankcard.                                                                          |        | = |
|         | Deze maand besteed<br>€ 5, 45<br>Gemiddeld<br>€ 9,79<br>€ 5,45<br>Laatste transactie |        |   |
|         | Laden<br>Shell Recharge<br>Transacties                                               | € 5,45 |   |
|         |                                                                                      | )      |   |

## Stap 3: Swipe naar het volgende tabblad voor transacties en declaraties.

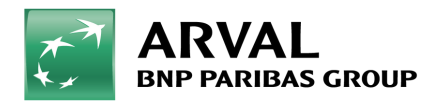

#### Stap 4:

Bij transacties kun je de transacties per maand terugzien. Dit loopt circa 6 weken achter. Je kunt hier ook een declaratie indienen, kies 'nieuwe declaratie'. Vervolgens kies je voor welk product je een declaratie wil indienen.

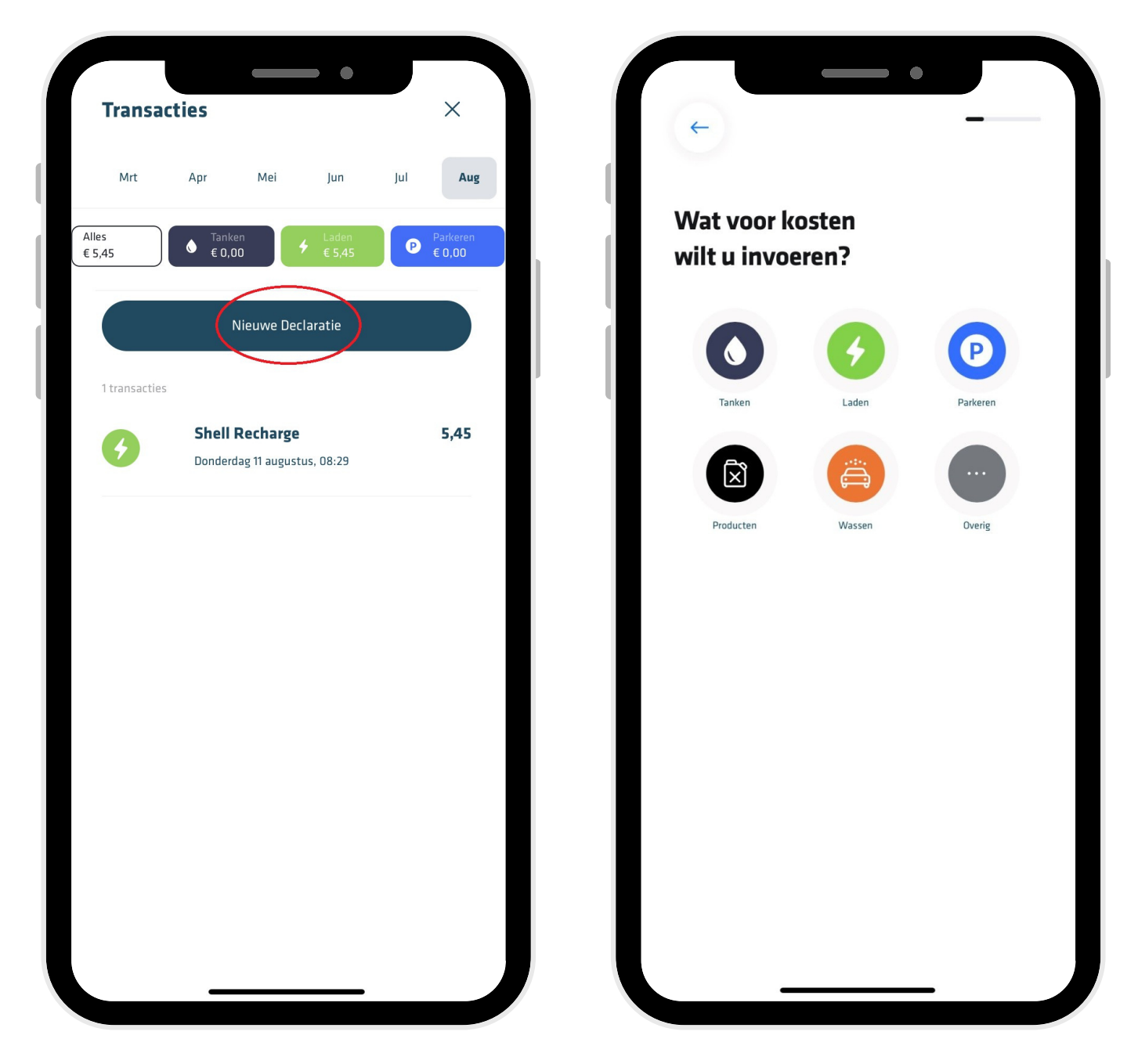

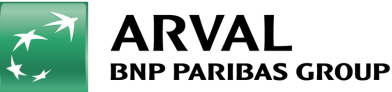

#### Stap 5:

Maak een foto van de bon of kies deze uit de fotogalerij van je telefoon. Vul alle gegevens in en druk op indienen onderaan het scherm.

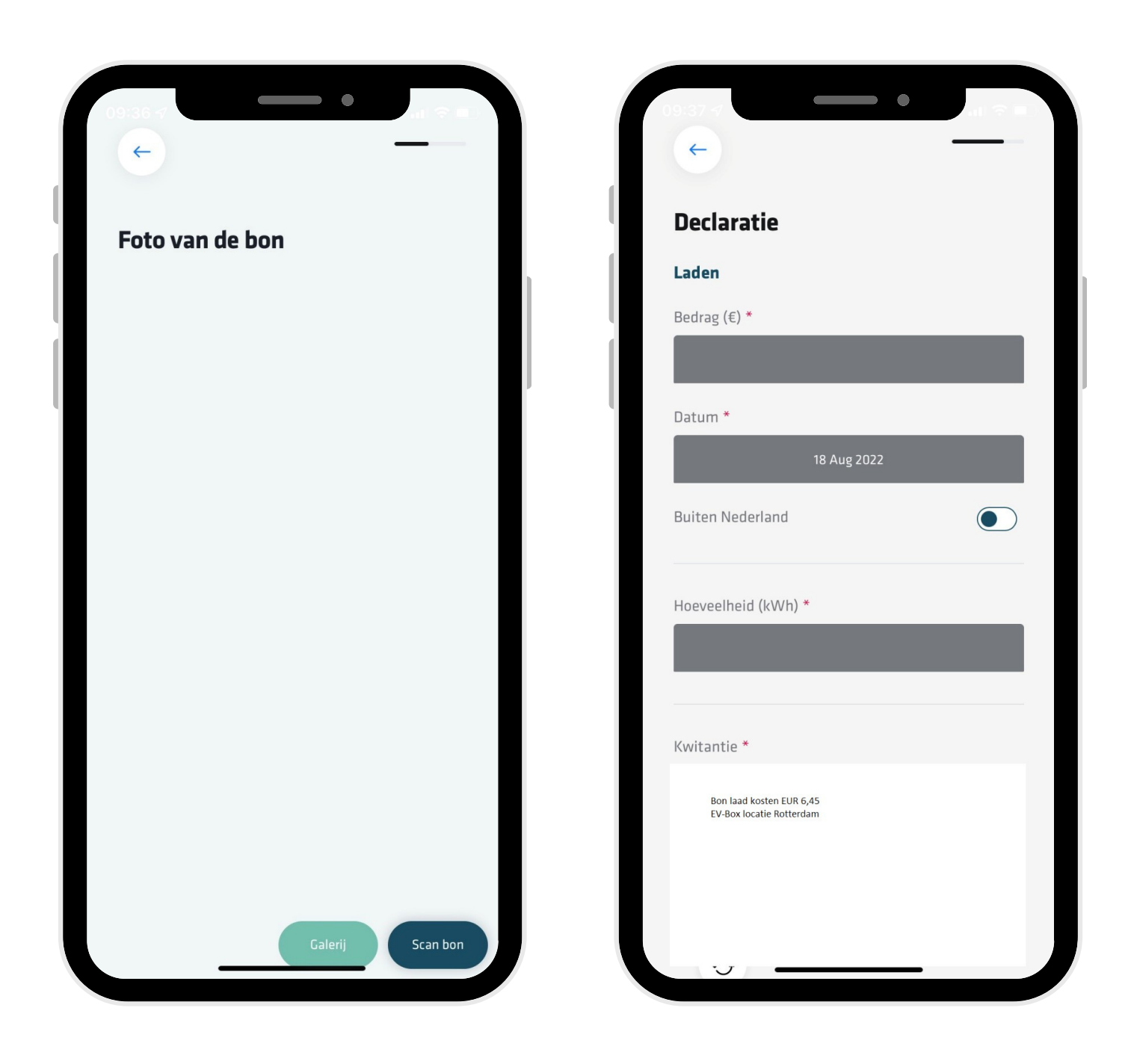

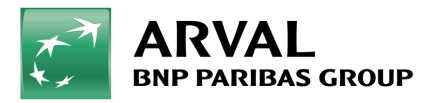

#### STAP 6:

Je kunt in deze app ook andere passen toevoegen, zoals je laadpas, tankkaart of een OV-kaart.

Druk daarvoor op het icoon rechtsbovenin om naar je account te gaan en druk vervolgens op 'mijn account'.

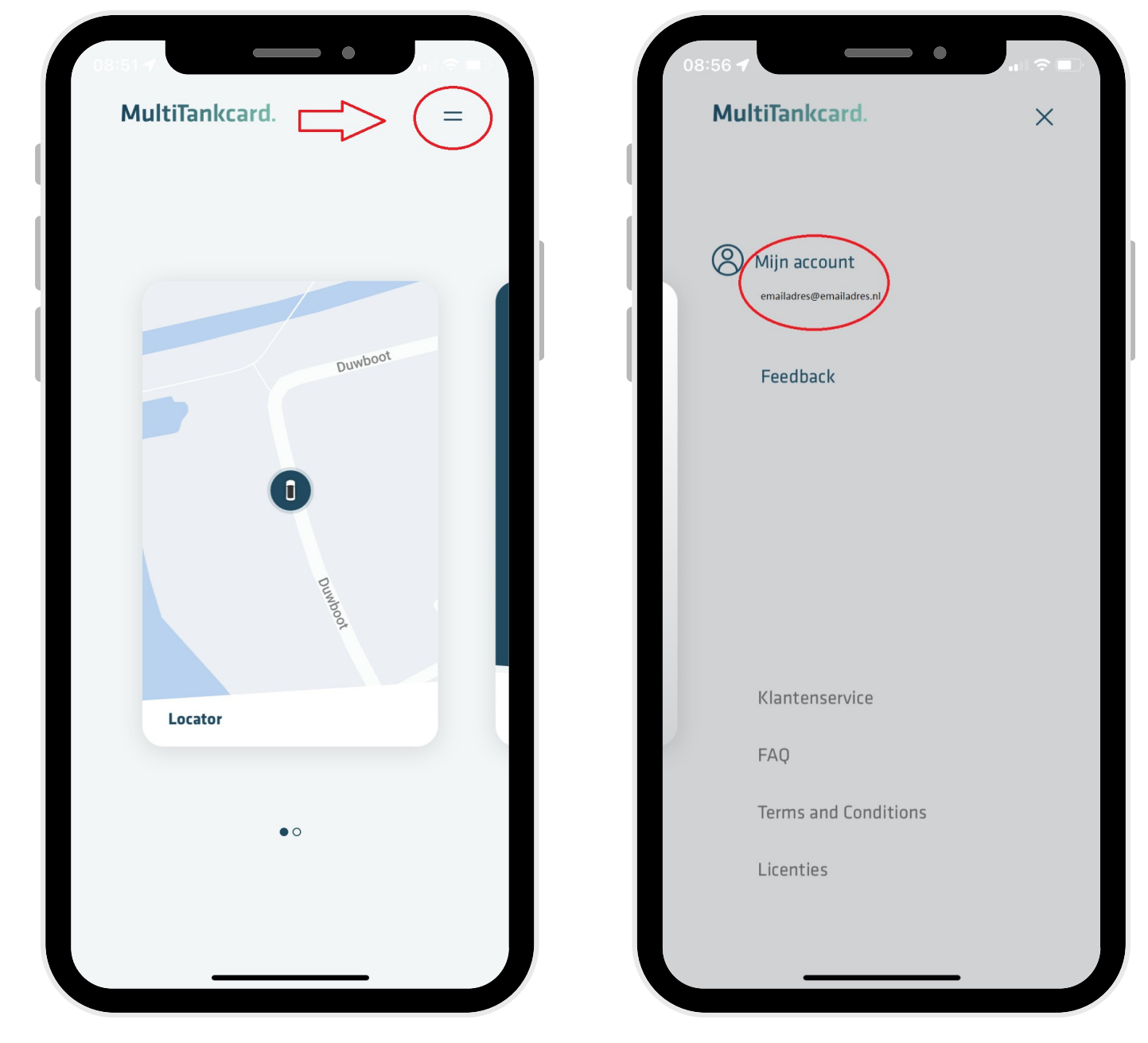

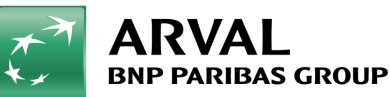

| Klik op e                  | en kaart om de | ze te blokkere | n     |
|----------------------------|----------------|----------------|-------|
|                            |                |                |       |
| 308107212000<br>31-05-2026 | 000000         |                |       |
| x-000-xx<br>MultiTankcar   | d.             |                |       |
|                            |                |                |       |
|                            | Voeg je laadpa | s toe          |       |
|                            |                |                | 1     |
|                            |                |                | /<br> |
|                            |                |                | 1     |
|                            | Voeg je OV-pa  | s toe          |       |
|                            |                |                | /     |
|                            |                |                |       |
| Wachtwoor                  | rd wijziger    | 1              |       |
| litloggon                  |                |                |       |

#### Stap 7:

Hier kun je de benodigde passen toevoegen. Je kunt daarna de transacties van deze passen inzien.

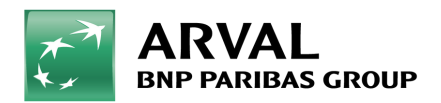